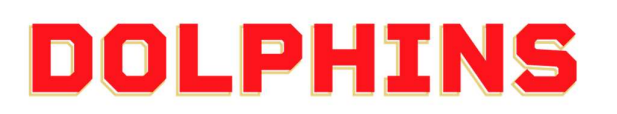

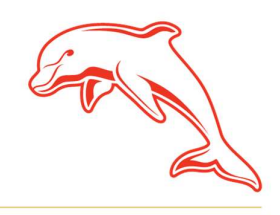

dolphinsnrl.com.au

Corner Klingner & Ashmole Roads, Redcliffe QLD 4020

## HOW TO UPGRADE YOUR 2025 MEMBERSHIP

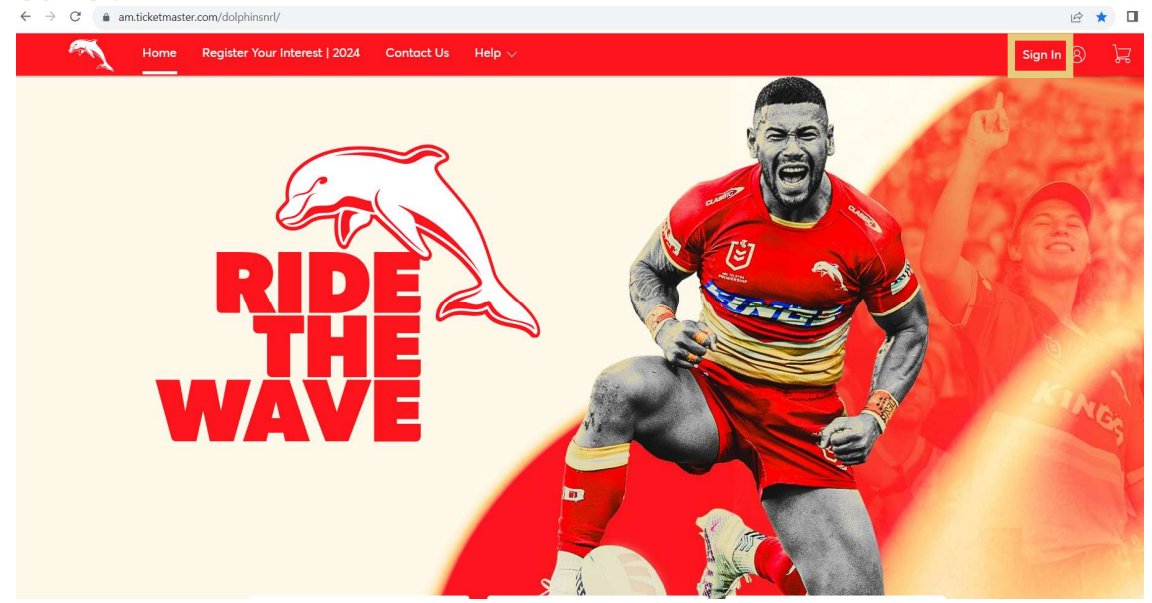

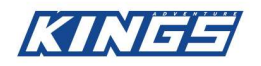

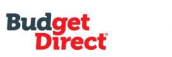

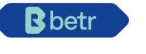

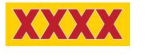

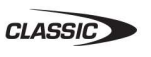

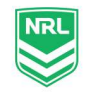

2. Once you have logged in, a pop-up window will display. Select **Upgrade Now**.

Please note: You will only have access to this pop-up window if you hold a package eligible for upgrade

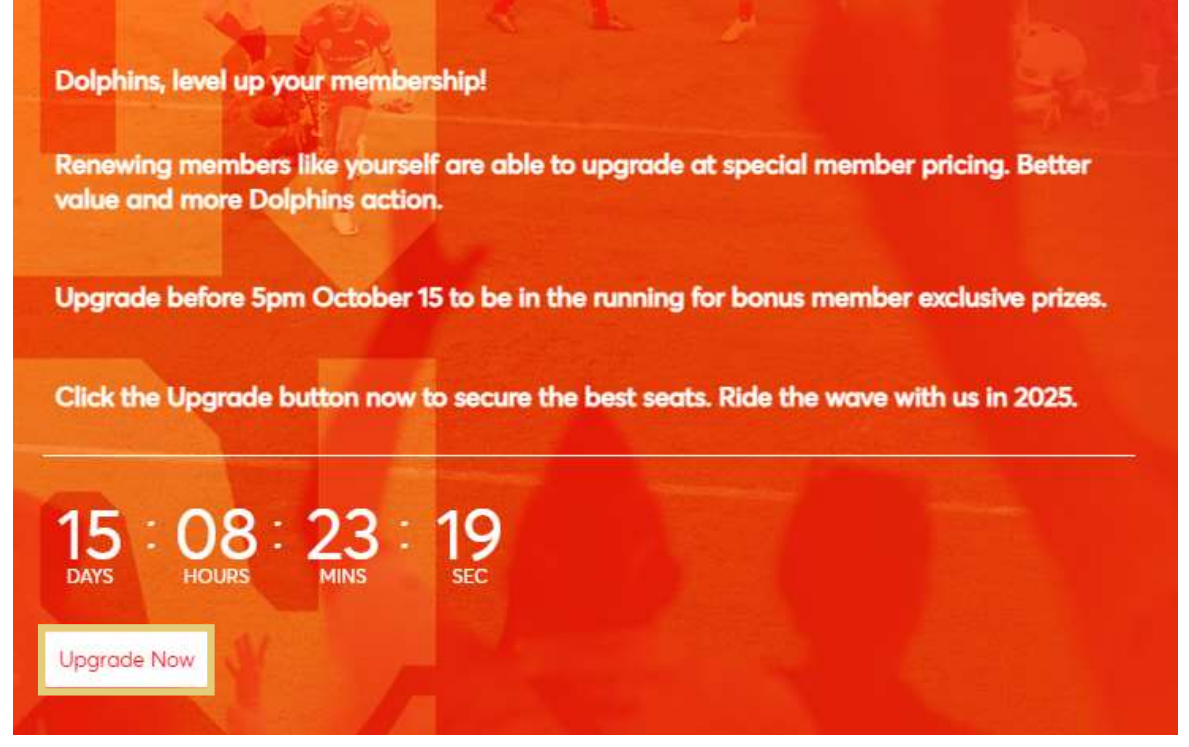

3. Your packages which are eligible for upgrade will be listed. Click **Select Plan** on the packages you wish to upgrade then select **Next**.

## Select the Membership you would like to upgrade

The available membership packages you can upgrade to are listed below. Select the membership(s) you wish to upgrade, then click Next

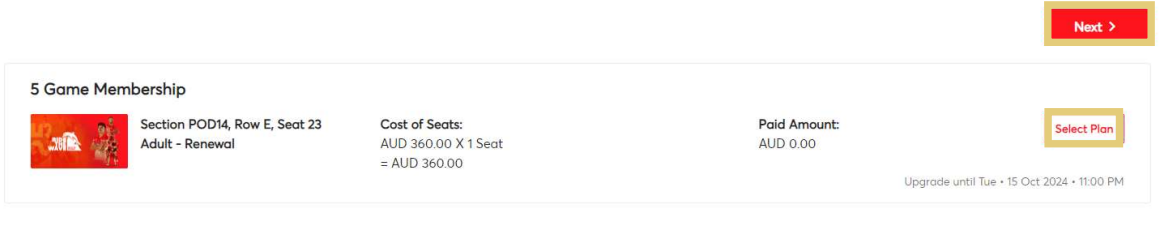

4. Now you will find listed all the packages which you can upgrade to. Click **Select Plan** on the package you would like to be in for 2025 then select **Next**.

Choose a Membership that you would like to

| upgrad | e to |  |
|--------|------|--|
|        |      |  |

The available membership packages you can upgrade to are listed below. Select the package you wish to upgrade to,

| then click Next                                                                     |             |
|-------------------------------------------------------------------------------------|-------------|
| < Back                                                                              | Next >      |
| 11 Game Platinum                                                                    | Select Plan |
| About This Plan                                                                     |             |
| Premium Sideline Seating for 9 Games at Suncorp Stadium and 2 games at Kayo Stadium |             |
|                                                                                     | Less Info A |
| 11 Game Gold                                                                        | Select Plan |
| About This Plan                                                                     |             |
| Sideline Seating for 9 Games at Suncorp Stadium and 2 games at Kayo Stadium         |             |
|                                                                                     | Less Info 🔨 |

5. Now is the time to select your new seats for next season! Following the prompts on the **Interactive Seating Map** to select your seat upgrade.

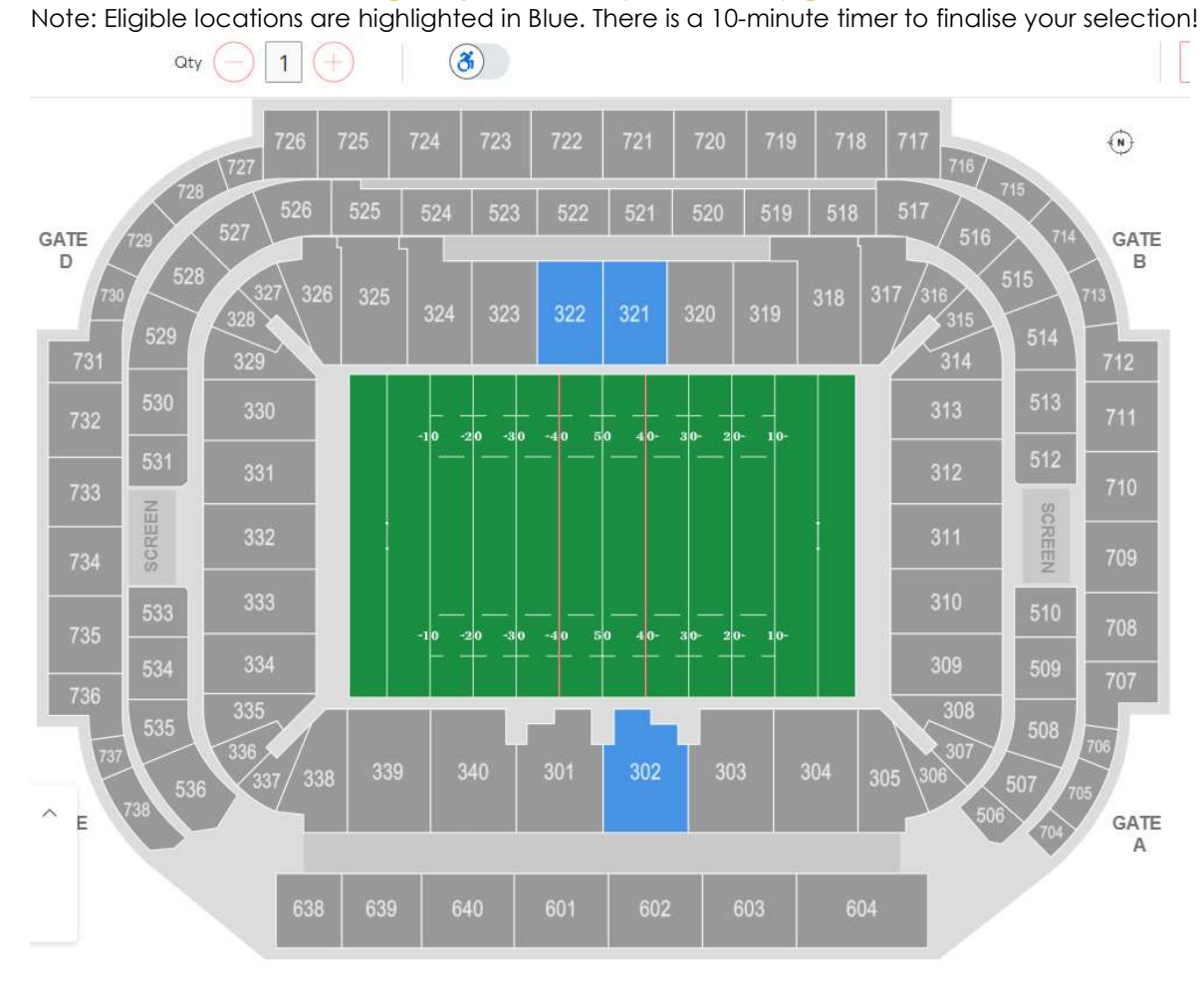

6. The Shopping Cart displays all the details surrounding your upgrade including the price difference. Select Checkout.

Note: If your membership includes a seat at Kayo Stadium, you will be prompted to also select a seat from the Kayo Stadium Interactive Seating Map prior to reaching the Checkout.

## **Shopping Cart**

Review the items added in your shopping cart below and proceed to checkout in order to confirm them.

| New Seats (1)          |         |                     | Z Edit     | Summary                                                                                      |                               |
|------------------------|---------|---------------------|------------|----------------------------------------------------------------------------------------------|-------------------------------|
| 11 Game Platinum       | not 14  | AUD 660.00 x 1 Seat | AUD 660.00 | Cost Difference                                                                              | AUD 300.00 $ \smallsetminus $ |
| Section 302, Now 27, 3 | 10      |                     |            | Cost of Seats                                                                                | AUD 660.00                    |
|                        | $\sim$  |                     |            | Previously Applied Payments                                                                  | AUD 0.00                      |
| Current Seats (1)      |         |                     | 🖉 Edit     | Total Amount Due                                                                             | AUD 660.00                    |
| 5 Game Membership      |         | AUD 360.00 x 1 Seat | AUD 360.00 | Note: This total does not include service fees<br>will be added in the next step at checkout | if any. Any applicable fees   |
| Section POD14, Row E,  | Seat 23 |                     |            | Checkout                                                                                     |                               |

7. Select your Payment Method and Accept the Terms and Conditions to finalise your upgrade!

| ow are the steps you will need to complete in order to submit your payment. On<br>omatically update based on the options you select under each step. Once you c                      | the right rail, your summary will omplete each step, click "Submit". | Order Summary                                         | AUD 660.00 ~                        |
|----------------------------------------------------------------------------------------------------|----------------------------------------------------------------------|-------------------------------------------------------|-------------------------------------|
| Delivery & Shipping ⊘                                                                                                    |                                                                      | Pay Today                                             | - AUD 66.00                         |
| 1 Game Platinum: <b>Mail</b><br><sub>Mail</sub>                                                                                                    | ~                                                                    | Cart items                                            |                                     |
| Kayo Stadium Seats: <b>Mail</b><br>Mail                                                                                                    | 1                                                                    | Add-ons<br>Kayo Stadium<br>Section POD13,<br>AUD 0.00 | AUD 0.00<br>Seats<br>Row M, Seat 25 |
| Payments                                                                                                    | E                                                                    | Add/Edit Add-Ons                                      |                                     |
|                                                                                                    | 1                                                                    | Items Summary                                         | AUD 660.00                          |
| Payment Options                                                                                                    |                                                                      | 11 Game Platin                                        | 1um 🗊                               |
| <ul> <li>10 Payments (Auto-Renewal)</li> </ul>                                                                                                    | View Payment Schedule                                                | Section 302, Ros                                      | v 29, 3eur 10                       |
| By paying by credit or debit card (Visa, MasterCard or American Express) over ten (10) mo<br>be automatically renewed into the same package(s) and seat(s) for subsequent seasons (a | nthly instalments, your membership will<br>'Rolling Renewal').       |                                                       |                                     |
| 5 Payments (Auto-Renewal)                                                                                                    |                                                                      |                                                       |                                     |
|                                                                                                    |                                                                      |                                                       |                                     |